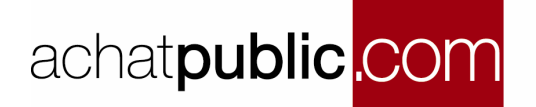

## MANUEL D'UTILISATION DES OUTILS AUTONOMES : L'OUTIL DE GESTION DE PARAPHEUR

Vous allez utiliser les services en ligne de la plate forme de dématérialisation de la Salle des Marchés **achatpublic.com.** 

Ce document vous explique étape par étape et de manière illustrée le fonctionnement de l'outil de gestion de parapheur

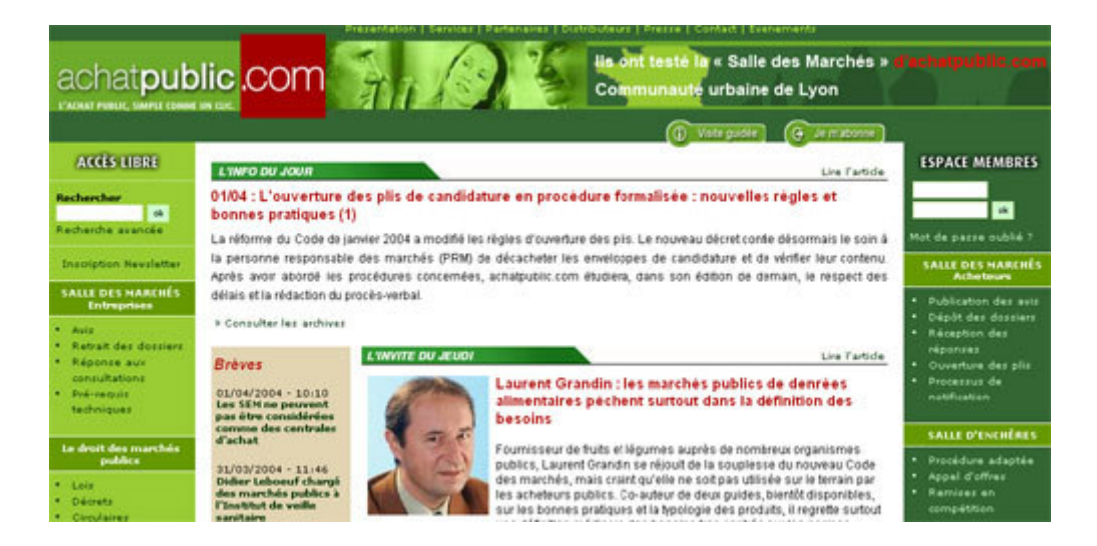

# TABLE DES MATIERES

| 1 | Géné  | ralités                                             | 3 |
|---|-------|-----------------------------------------------------|---|
|   | 1.1   | Accès                                               | 3 |
|   | 1.1.1 | Accès personne publique                             | 3 |
|   | 1.1.2 | Accès entreprises                                   | 3 |
|   | 1.2   | Les formats de fichier utilisés par le parapheur    | 4 |
|   | 1.2.1 | Fichier de signature : .sig                         | 4 |
|   | 1.2.2 | Fichiers de parapheur: .pad et .par                 | 5 |
| 2 | Desc  | ription de l'outil                                  | 6 |
|   | 2.1   | Création d'un parapheur                             | 6 |
|   | 2.2   | Exportation d'un parapheur                          | 7 |
|   | 2.3   | Réimportation du parapheur                          | 8 |
| 3 | Fonc  | tionnement                                          | 9 |
|   | 3.1   | Créer et constituer le parapheur                    | 9 |
|   | 3.1.1 | Création d'un fichier .pad                          | 9 |
|   | 3.1.2 | Ajouter des documents 1                             | 1 |
|   | 3.2   | Faire circuler le parapheur 1                       | 3 |
|   | 3.2.1 | Exporter le parapheur 1                             | 3 |
|   | 3.2.2 | Importer le parapheur 14                            | 4 |
|   | 3.2.3 | Réimporter le parapheur 1                           | 5 |
|   | 3.3   | Actions sur les documents 1                         | 6 |
|   | 3.3.1 | Visualiser1                                         | 6 |
|   | 3.3.2 | Vérifier la signature 1                             | 6 |
|   | 3.3.3 | Ajouter / retirer des documents 1                   | 9 |
|   | 3.3.4 | Signer                                              | 0 |
|   | 3.3.5 | Signer un document qui possède déjà une signature22 | 2 |
|   | 3.3.6 | Tout signer                                         | 2 |

## 1 **GENERALITES**

### 1.1 Accès

#### 1.1.1 Accès personne publique

A partir de la page d'Accueil "Mes consultations", cliquez sur « Gestion de parapheur »

| achat <b>public .C</b>                                                       | om S                                                                                            | Salle                                                                    | des                                           | Ma                                  | irche                                         |                                       | HES Online                         |
|------------------------------------------------------------------------------|-------------------------------------------------------------------------------------------------|--------------------------------------------------------------------------|-----------------------------------------------|-------------------------------------|-----------------------------------------------|---------------------------------------|------------------------------------|
| Mile Juliette Gibert<br>Support APC<br>Nous sommes le 29 octobre 2004.       | Un service                                                                                      | commun                                                                   | d'achatput<br>Accue                           | ali <b>c.com</b><br>il - Mes consul | et du Gro<br>tations                          | upe Moniteur                          | <u>Déconnexion</u>                 |
| Créer une consultation :<br>Publication<br>Mise en ligne du DCE              | Stade de la procédu<br>Tous<br>Nombre de résul                                                  | re<br>v<br>tats trouvés : 3                                              | Votre référence                               |                                     | Intitulé                                      |                                       | herche                             |
| Gestion des réponses                                                         | Référence                                                                                       | Procédure<br>Toutes<br>Appel d'Offres Re                                 | estreint                                      | ~                                   | Marché<br>Tous V<br>Fournitures               | Intitulé<br>AOR 2210                  | Remise des plis                    |
| Mes publications :<br>avec www.marchesonline.com                             | <u>bla jg</u><br>J <u>G AOR 2610</u><br>Pour tri <u>er les résultat</u><br>La flèche rouge indi | Appel d'Offres Re<br>Appel d'Offres Re<br>s de votre re<br>que un tri as | uvent<br>estreint<br>ccès à la ges<br>rapheur | stion de                            | Fournitures<br>Services<br>Jérer en priorité. | bla jg<br>Entretien des locaux mairie | 26 octobre 2004<br>26 octobre 2004 |
| accès<br>Les outils :                                                        |                                                                                                 | pa                                                                       |                                               |                                     |                                               |                                       |                                    |
| Gestion de parapheur<br>Vérification de signature<br>Vérification de preuves |                                                                                                 |                                                                          |                                               |                                     |                                               |                                       |                                    |
| accès                                                                        |                                                                                                 |                                                                          |                                               |                                     |                                               |                                       |                                    |

#### 1.1.2 Accès entreprises

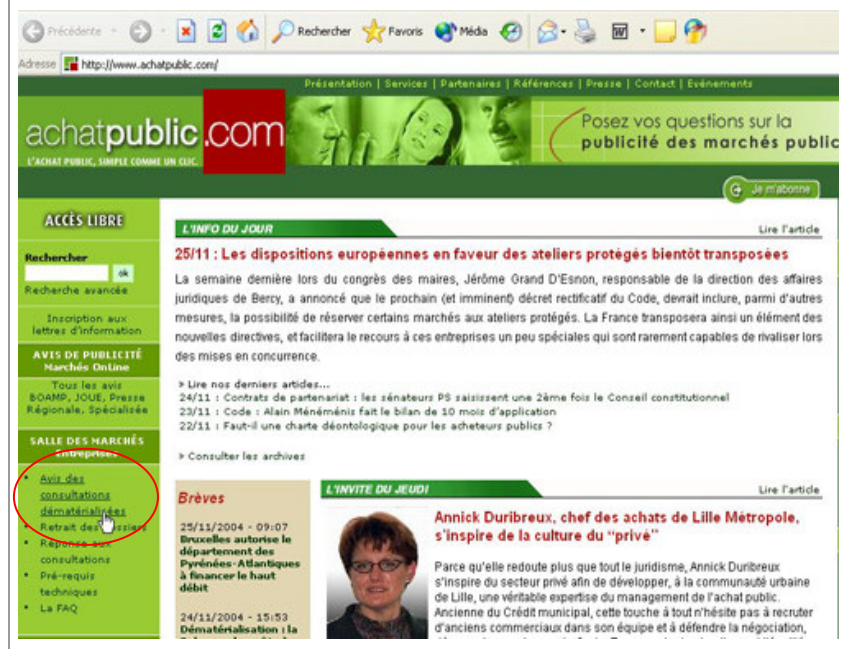

A partir de la page d'accueil achat**public**.com, cliquez sur "**Avis des consultation** dématérialisées".

|                                           | achat <b>public .c</b>                                                                                                    | Un service comm                                                                                    | e des Mar                                            |                                                            | ARCHES Odine  |
|-------------------------------------------|----------------------------------------------------------------------------------------------------|----------------------------------------------------------------------------------------------------|------------------------------------------------------|------------------------------------------------------------|---------------|
| Cliques out a <b>Outil</b> s              | Pré-requisitechniques :<br>Pour actéter aux avis, aux<br>dessinis de consultation et<br>réponde aux constitution, sour<br>desta vous reponter aux <u>até</u><br>tector techniques -                                                                                  | Rechercher une consult<br>Critères de recherche<br>• Objet de la recherche<br>• Référence publique | Tous                                                 | M                                                          |               |
| Ciquez sur « Outins »                     | Support :<br>And de vous ander à utiliser les<br>sensions autopublic con,<br>enhisting part à outsteter notes<br>années Support Clants :<br>er 0.970.272.707<br>(Pho. Chao comunication<br>locate, partour en l'unea)<br>es par auto-<br>catour flucturatourille.com | Organisme     Type de procédure     Type de marché     Initué     Lieu d'exécution :               | Tous<br>Tous V<br>Région Département<br>Toutes V Tou | 25 V                                                       | ×             |
|                                           | achatpublic.cc                                                                                                    | → Recherche                                                                                        | e des <b>Mar</b>                                     | chés 🗖                                                     | ARCHES Online |
|                                           | Nous sonnes le 14 décembr                                                                                                    | Un service comm<br>2564.<br>Vérification de plice de                                               | un d'achatpublic.com et<br>Accuell Mesréponses Out   | du Groupe Moniteu<br>lls<br>natures Vérification de preuve |               |
| Sélectionnez « Gestion de<br>parapheurs » | Pré-requis techniques :<br>Pour accider and ant, aux<br>densies de consultation et<br>ispondie aux consultations, vour<br>derest vour reporter aux <u>abb</u><br>requir techniques .<br>Support :                                                                    | Entrez la référence AP.C de<br>PB Référence                                                        | la consultation<br>→ Vécilier la                     | o dépôt                                                    |               |
|                                           | Adin de vous aider à utiliser les<br>penvies achatipublic.com.<br>Affeities par à contader note<br>penvies Support Clients :<br>ar 0.810.272.787<br>(Prix d'une communication<br>locale, partout en France)<br>ou par email :<br>pupport@bohatpublic.com             |                                                                                                    |                                                      |                                                            |               |

# **1.2 Les formats de fichier utilisés par le parapheur**

Trois formats de fichiers entrent en jeu dans le fonctionnement du parapheur : le format .sig, .pad et .par.

Ces fichiers peuvent être lus par l'intermédiaire des applications de la plate-forme achat**public**.com.

### 1.2.1 Fichier de signature: .sig

Il s'agit d'un fichier qui contient toutes les signatures électroniques. En effet, le même document peut être signé par plusieurs personnes.

Une signature électronique est la version moderne des sceaux apposés sur les documents depuis l'antiquité.

Seules les personnes détentrices d'un certificat délivré par une autorité de certification reconnue peuvent émettre des signatures électroniques considérées comme valides par les outils achat**public**.com.

Le fichier .sig est associé à un document et porte le même nom auquel est ajoutée l'extension .sig.

Par exemple un document Word qui s'appelle document1.doc sera associé à un fichier de signature : document1.doc.sig.

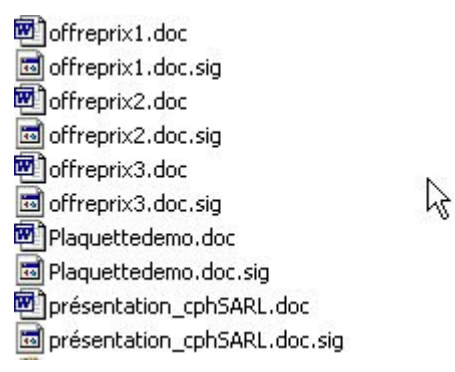

### 1.2.2 Fichiers de parapheur: .pad et .par

#### 1.2.2.1 Fichier .pad

Ce fichier est un parapheur descripteur, il vous permet de suivre la signature de documents.

Il référence les documents que vous ajoutez à votre parapheur et leur fichier de signature associé et enregistre leur chemin d'accès (leur localisation dans l'arborescence des fichiers).

Il vous suffit d'ajouter des documents (via l'outil de Gestion de parapheur) pour pouvoir vérifier leur signature et/ou les signer (c.f. fonctionnement de l'outil).

Le fichier .pad ne peut être utilisé que localement sur le poste de travail où il a été crée. Pour faire circuler un parapheur, il faut utiliser un fichier .par

#### 1.2.2.2 Fichier .par

C'est le parapheur que vous pouvez faire circuler.

Contrairement au fichier .pad, il ne référence pas les documents. Il contient en version compressée tous les documents que vous avez ajoutés ainsi que les fichiers de signature associés.

Ainsi, vous pouvez transmettre ce parapheur à un tiers. Auquel cas, il pourra utiliser l'outil de gestion de parapheur pour accéder aux documents, les signer, en ajouter ou les modifier.

## 2 DESCRIPTION DE L'OUTIL

Cet outil, développé par achat**public**.com, vous permet de gérer des parapheurs.

Comme sa version papier, le parapheur électronique se présente sous la forme d'un dossier qui contient des documents auxquels sont associés ou non une signature.

D'autre part, vous pouvez faire circuler ce parapheur afin d'obtenir les signatures nécessaires.

# 2.1 Création d'un parapheur

Au moment où vous créez un nouveau parapheur, l'outil va générer un fichier .pad.

Chaque document ajouté au parapheur est référencé par le fichier .pad avec sa localisation dans l'arborescence des fichiers et l'existence ou non d'un fichier de signature :

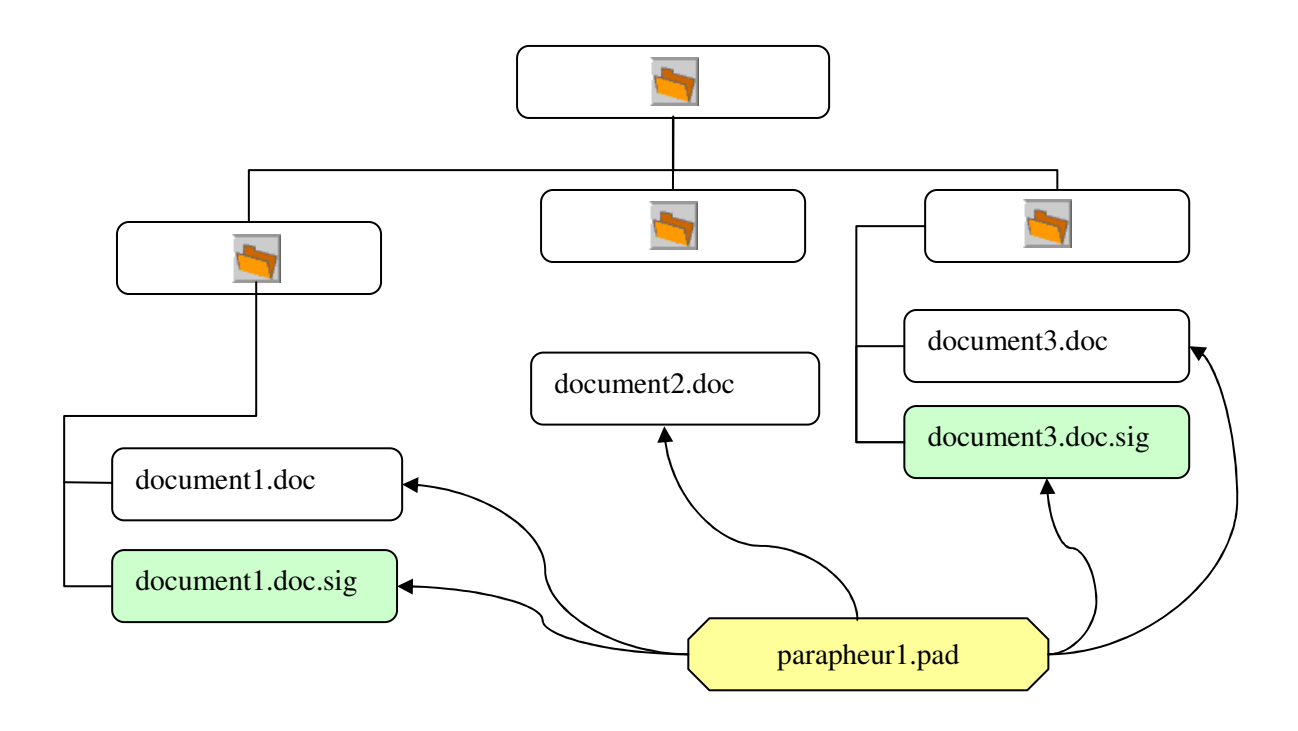

Dans cet exemple, le fichier .pad nommé *parapheur1.pad*, référence les documents : *document1.doc*, *document2.doc* et *document3.doc* ainsi que les fichiers de signature *document1.doc.sig*, *document3.doc.sig*.

# 2.2 Exportation d'un parapheur

Quand la fonction exporter est utilisée, la plate-forme génère un fichier .par à partir du fichier .pad.

L'outil récupère les documents référencés dans le fichier .pad et crée un fichier d'archive qui contient de manière compressée ces éléments et les fichiers de signature .sig qui y sont associés :

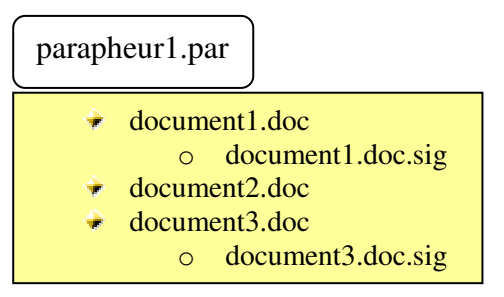

Ce fichier peut être transmis à un tiers qui a la possibilité d'accéder ainsi à l'intégralité des documents du parapheur. La personne tierce peut consulter les documents, vérifier leur signature, les signer ou les modifier.

Par la suite le fichier .par peut être renvoyé à la personne initiale :

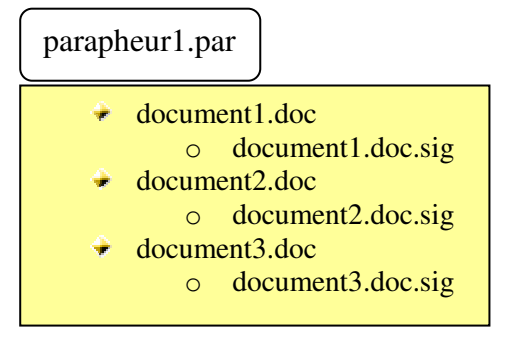

Notez qu'il a été complété : désormais « document2.doc » possède un fichier de signature. Pour tenir compte des changements le parapheur doit être réimporté.

# 2.3 Réimportation du parapheur

Au cours de l'opération de réimport, l'outil va remplacer les anciens fichiers de signature par ceux contenus dans le fichier réimporté, ajouter les nouvelles signatures, et mettre à jour le fichier .pad.

Schéma de réimportation de parapheur

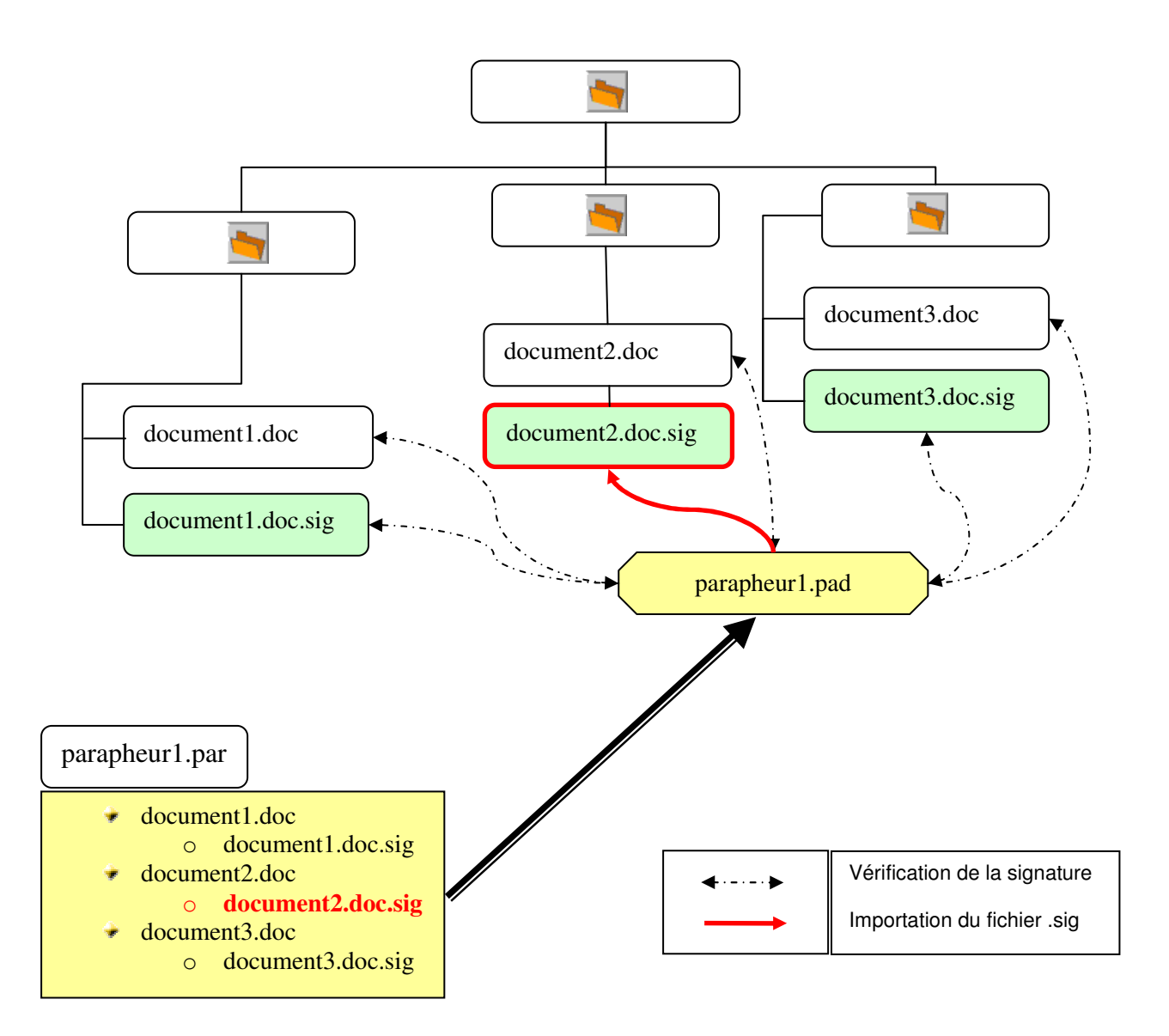

# **3 FONCTIONNEMENT**

Quand vous accédez à l'outil de gestion de parapheur, il se présente sous la forme d'une fenêtre grisée sous laquelle se trouvent quatre boutons :

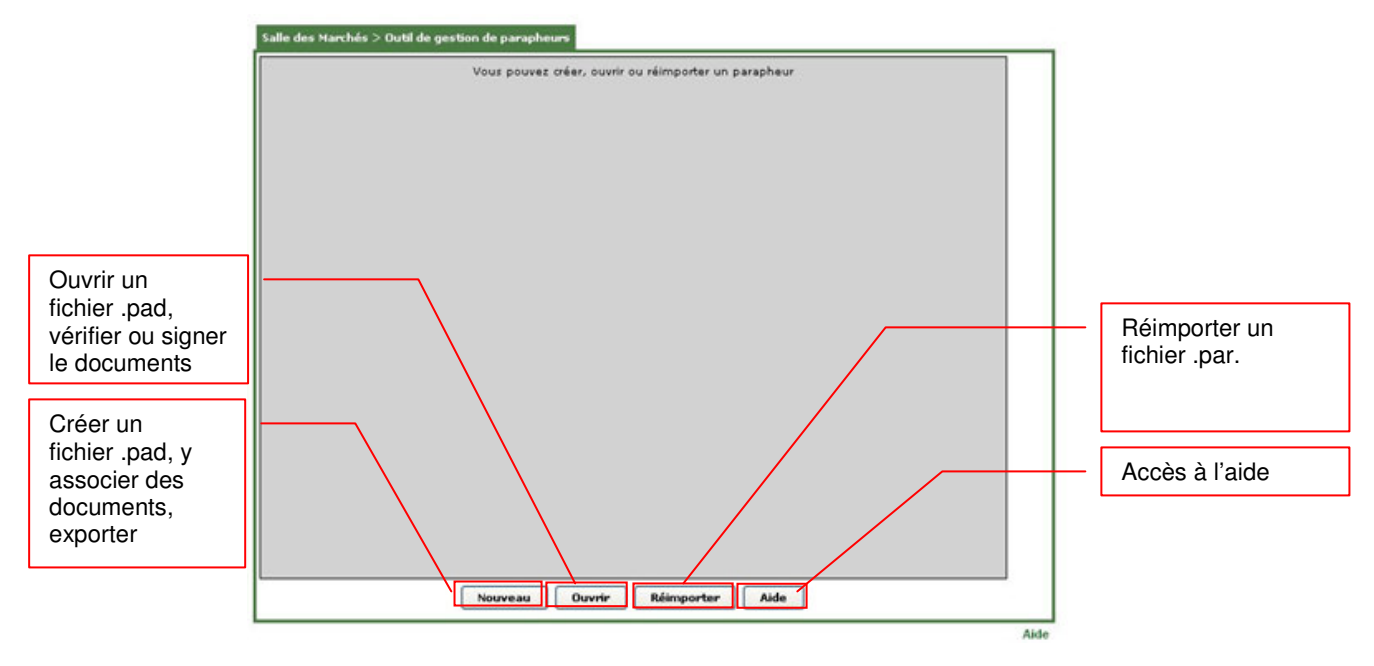

# 3.1 Créer et constituer le parapheur

## 3.1.1 Création d'un fichier .pad

Sur la fenêtre « Outils de gestion de parapheurs » (cf. ci-dessus), cliquez sur « Nouveau ».

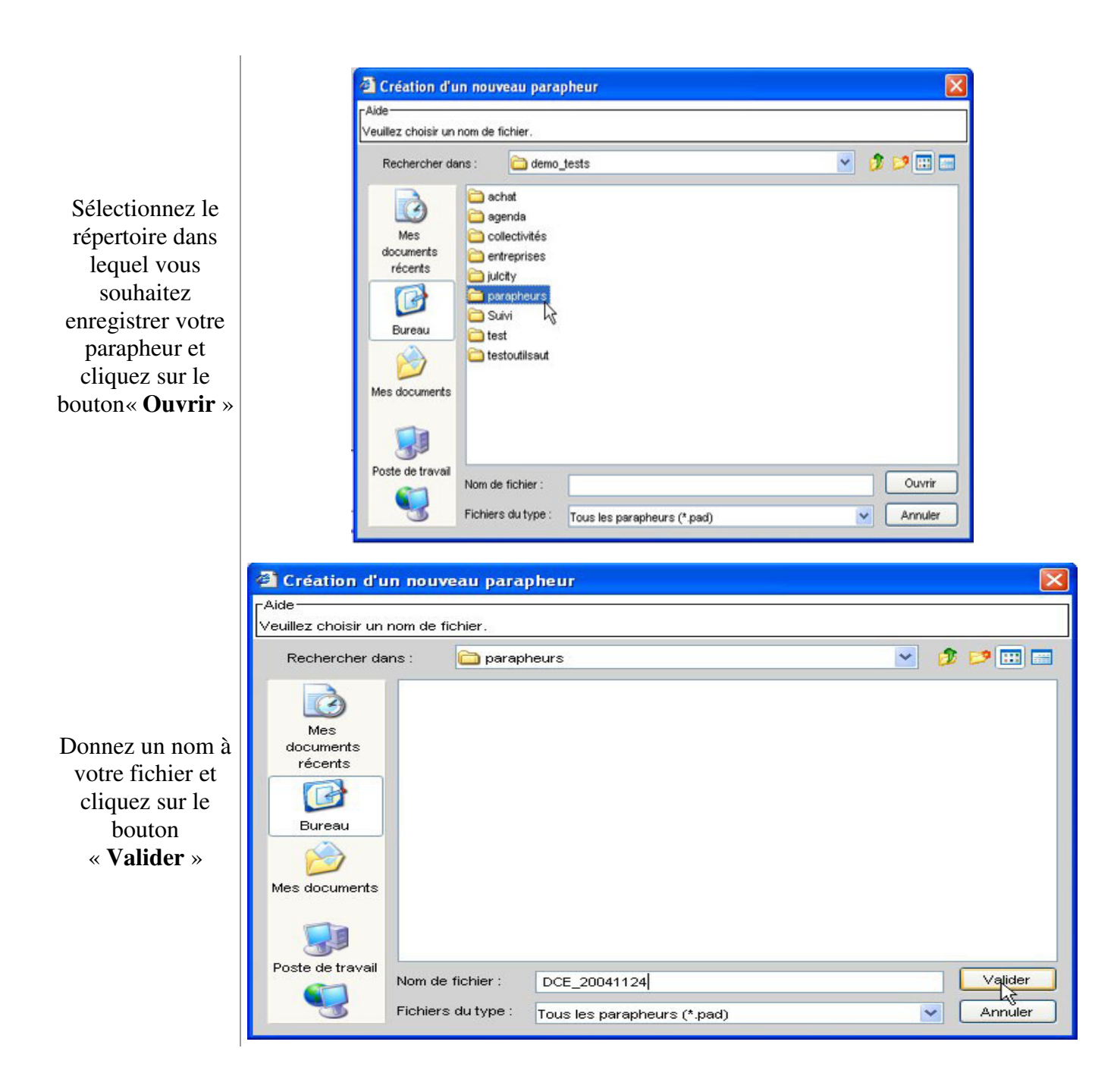

Votre parapheur DCE\_20041124.pad est maintenant crée, une nouvelle fenêtre s'ouvre :

| rapheur     | Actions sur les fichier |
|-------------|-------------------------|
| Nom fichier | Etat Visualiser         |
|             | Vérifier la signa       |
|             | Ajouter                 |
|             | Retirer                 |
|             | Signer                  |
|             | Tout signer             |
|             |                         |

Votre parapheur est crée mais il est vide : il vous faut ajouter des documents.

## 3.1.2 Ajouter des documents

Sur la page de l'outil de gestion de parapheur, cliquez sur le bouton « Ajouter ».

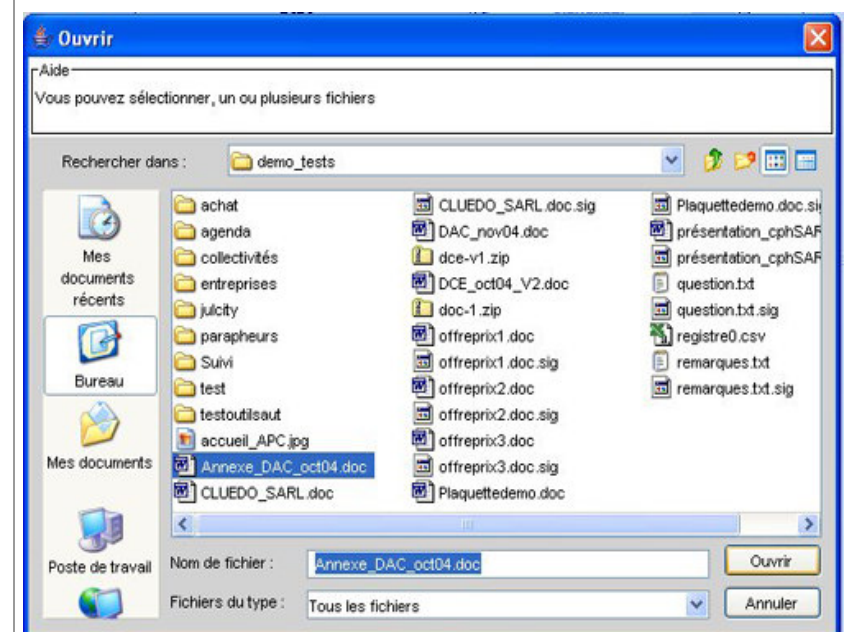

Une fenêtre de sélection de fichier s'ouvre.

Sélectionner le document que vous souhaitez ajouter et cliquez sur le bouton « **Ouvrir** ».

Recommencez l'opération pour tous les documents que vous souhaitez ajouter au parapheur.

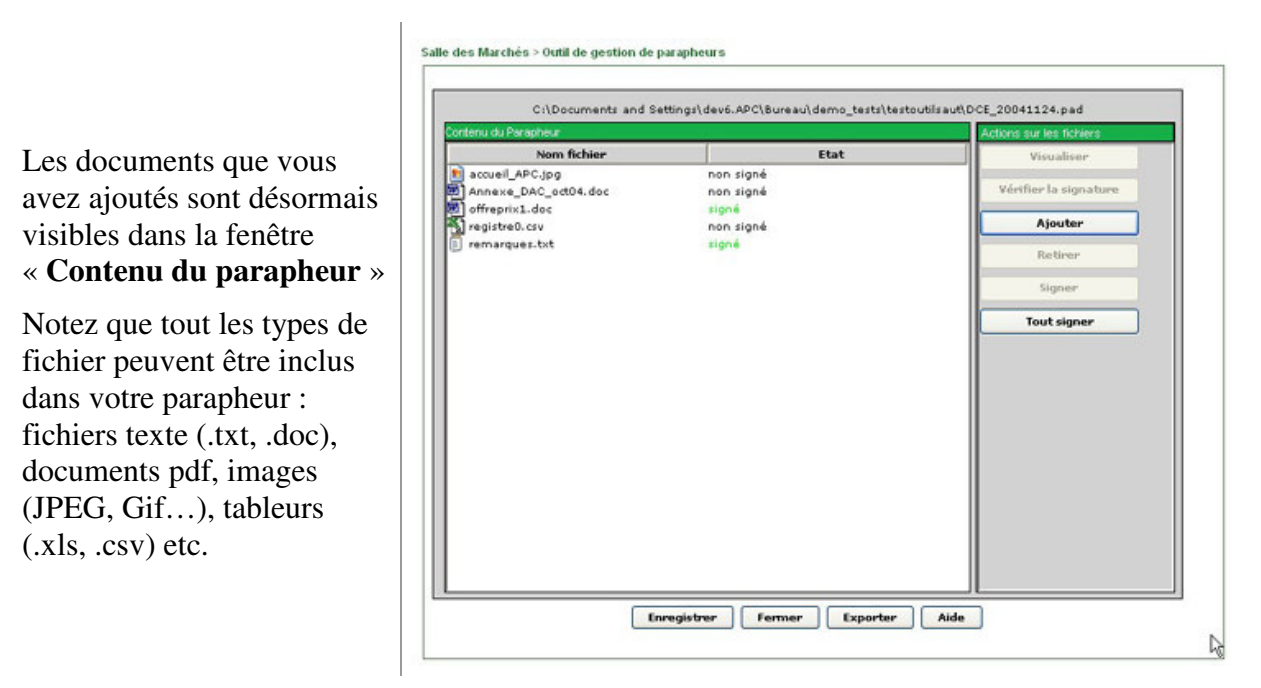

Pour valider les modifications apportées au parapheur, cliquez sur le bouton « Enregistrer ».

## **3.2 Faire circuler le parapheur**

### 3.2.1 Exporter le parapheur

Le parapheur descripteur .pad ne peut être utilisé que sur votre poste de travail. Pour pouvoir le faire circuler vous devez d'abord l'exporter.

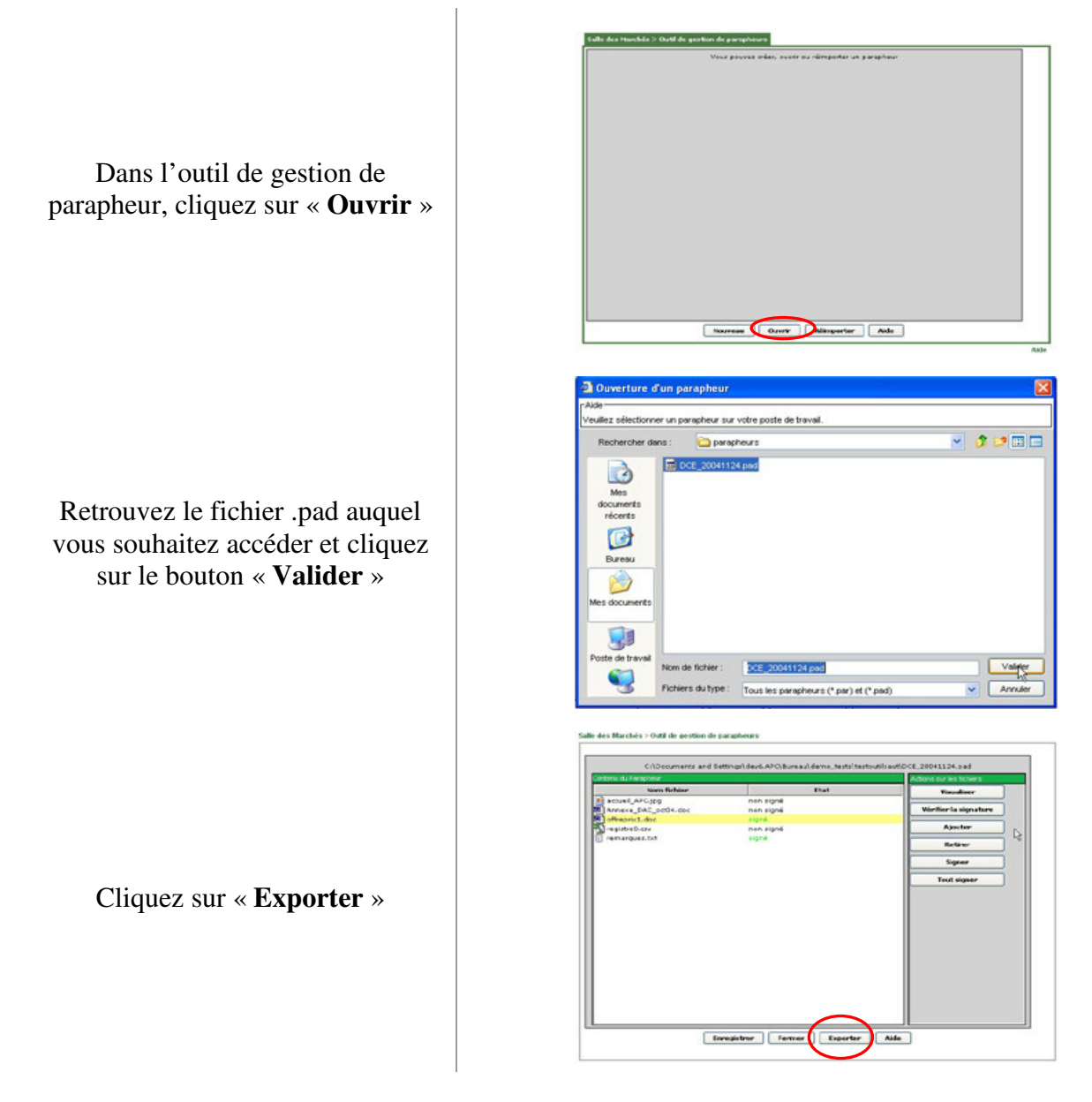

|                                                                                                    | 🗟 Export de Parapheur                                                                                                    |
|----------------------------------------------------------------------------------------------------|----------------------------------------------------------------------------------------------------|
| Choisissez l'emplacement de sauvegarde,                                                                                                    | Alds       Veullez choisir un nom die fichier.       Rechercher dans :       parapheurs                                                                        |
| nommez votre fichier (par exemple<br>avec le même nom que votre<br>parapheur descripteur en format<br>.pad),                                                                                                    | Mes documents                                                                                                    |
| puis cliquez sur le bouton<br>« <b>Valider</b> ».                                                                                                    | Poste de traval         Nom de fichier :         DCE_20041124         Valider           Pichiers du type :         Tous les parapheurs (* par)         Xanuter |
| Vous disposez désormais d'un<br>parapheur au format .par qui<br>contient de manière compressée<br>tous les documents référencés dans<br>votre parapheur descripteur .pad<br>(notez que le fichier .par est plus<br>volumineux) | DCE_20041124.pad<br>Fichier PAD<br>1 Ko                                                                                                    |
| Vous pouvez transmettre ce fichier à                                                                                                    |                                                                                                    |

3.2.2 Importer le parapheur

un tiers (mail, intranet, extranet).

Une personne tierce vous envoie un parapheur (par exemple comme pièce jointe d'un mail) afin d'obtenir votre signature ou votre co-signature des documents.

Vous recevez un fichier .par

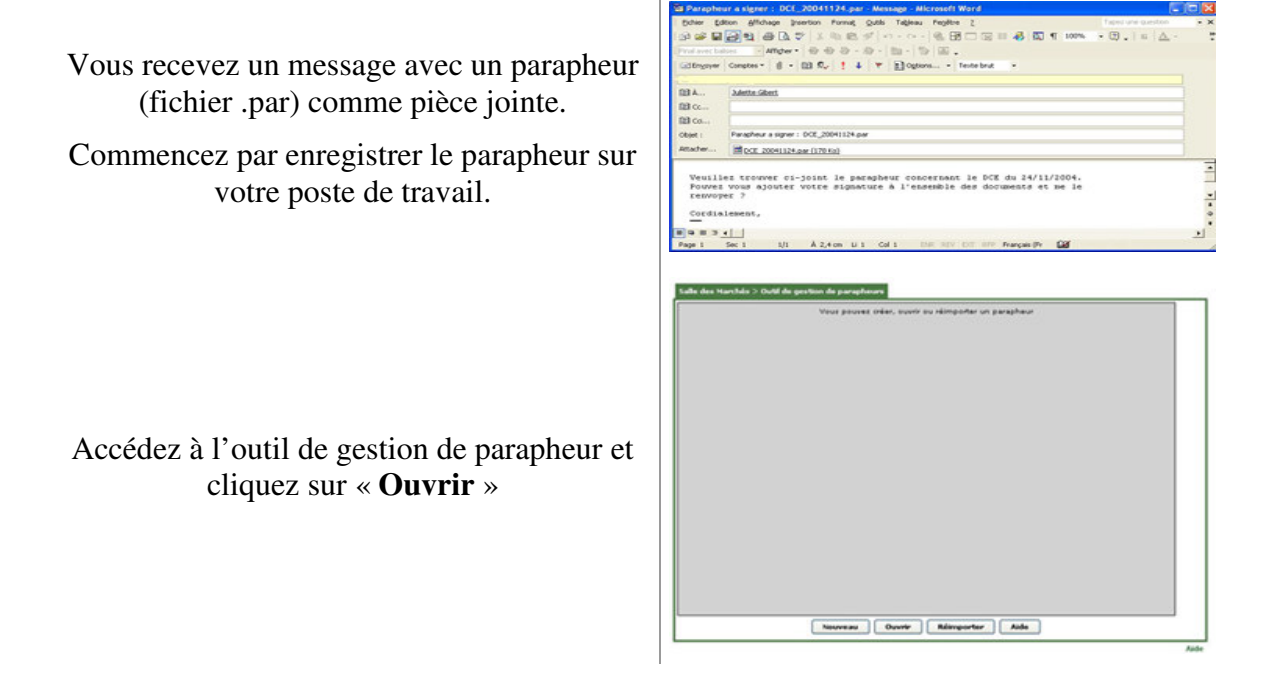

### 3.2.3 Réimporter le parapheur

Vous avez envoyé un fichier .par à un tiers pour qu'il en signe le contenu puis il vous a été renvoyé. Pour mettre à jour les signatures sur votre poste de travail, vous devez réimporter le parapheur.

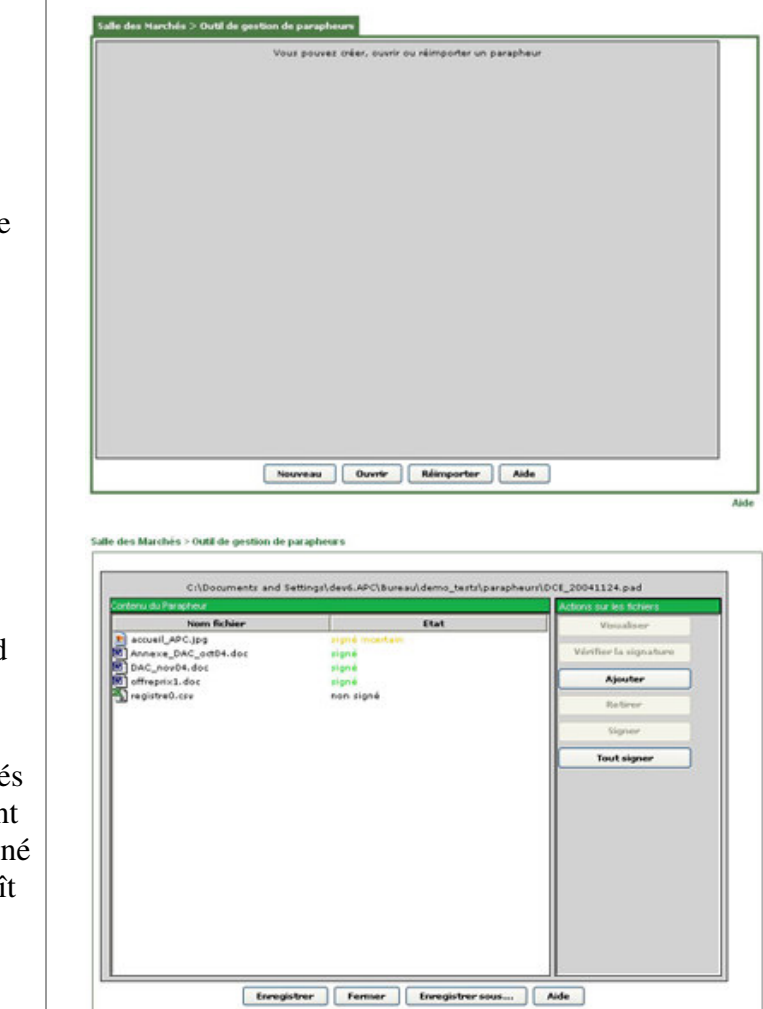

Accédez à l'outil de gestion de parapheurs et cliquez sur « Réimporter »

L'opération de réimport prend quelques secondes.

Dans l'exemple montré, de nouveaux documents sont signés de manière valide, un document est indiqué comme ayant un signé incertain, un document apparaît comme non signé

## 3.3 Actions sur les documents

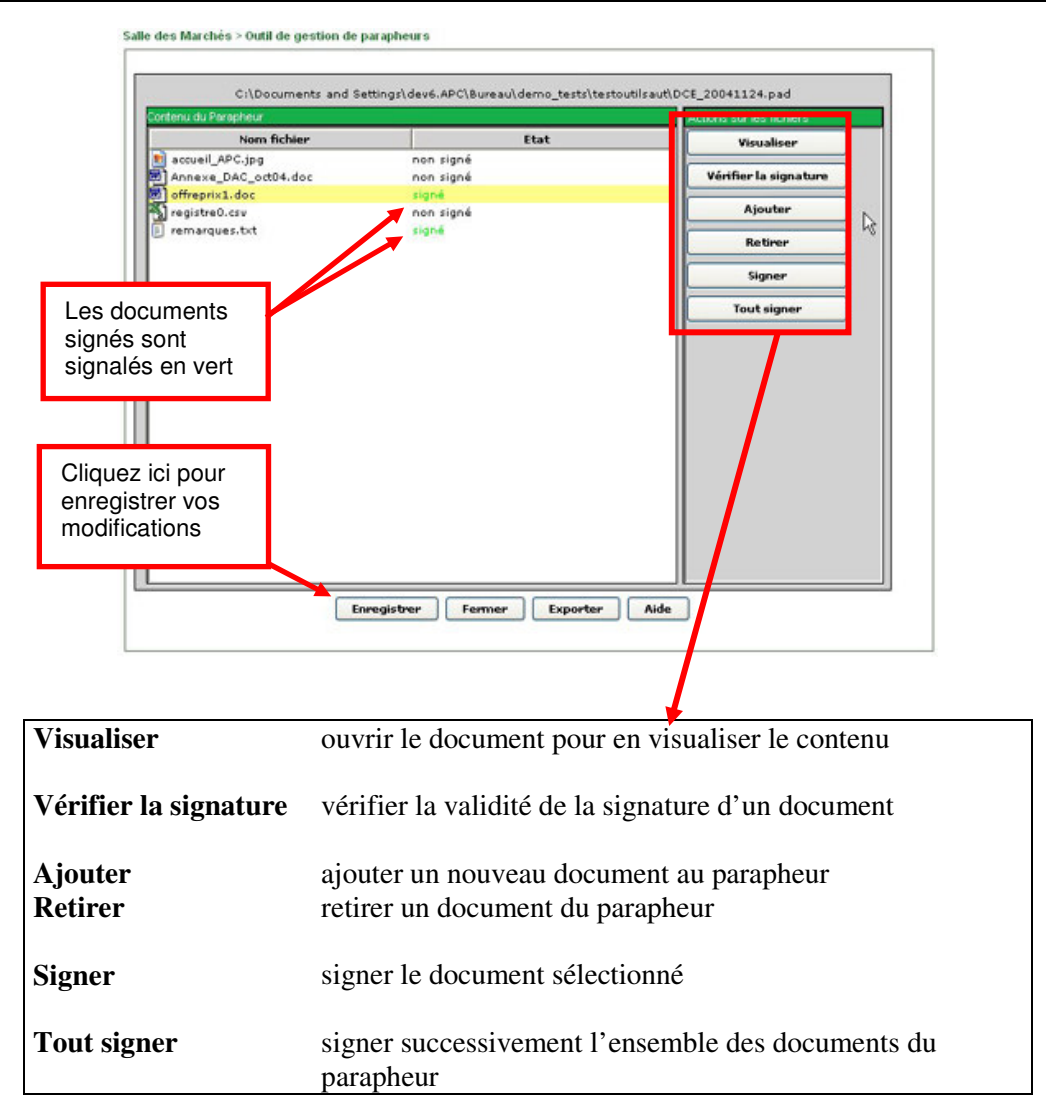

#### 3.3.1 Visualiser

La signature engage la responsabilité du signataire. Il est donc indispensable de pouvoir accéder au contenu des documents à signer.

La fonction visualiser vous permet d'accéder à ce contenu : cliquez sur « Visualiser » afin d'ouvrir le document sélectionné dans une nouvelle fenêtre avec l'application pertinente. Par exemple si vous cliquez sur « visualiser » un document .doc, votre document s'ouvre dans fenêtre Word.

### 3.3.2 Vérifier la signature

L'opération de vérification de la signature vous donne accès aux informations suivantes :

- Validité de la signature
- Nom du signataire
- email du signataire
- Nom de l'autorité de certification

#### - Horodatage de la signature

L'application va attribuer un niveau de validité (de non signé à signature techniquement valide) à la signature en fonction de 4 critères :

### 3.3.2.1 Les critères de validité de la signature

- **Existence de la signature :** il existe au moins une signature contenue dans un fichier .sig qui porte le même nom que le document à vérifier. Le fichier .sig doit être enregistré dans le même répertoire que le document qui lui est associé.

- La signature correspond au document et celui-ci n'a pas été modifié depuis sa signature : Le fichier .sig effectue une « photographie » de votre document au moment de la signature. L'outil va comparer cette « photographie » avec le document et, si la moindre différence existe, la signature sera considérée comme non valide.

- **Le certificat du signataire était valide au moment de la signature :** Le certificat du signataire n'est ni révoqué ni périmé à la date de la signature.

- Le certificat émane d'une autorité de certification reconnue : Le certificat a été délivré par une entité qui entre dans la liste des autorités de certifications reconnues par Achatpublic.com (cette liste est identique aux autorités de certification reconnues par le Minefi pour les achats publics).

En fonction du respect de ces critères, l'outil de vérification de signatures va attribuer un niveau de validité à la signature.

Niveaux de validité de la signature

|                                   |              | -                                                                                                    |
|-----------------------------------|--------------|----------------------------------------------------------------------------------------------------|
|                                   | $\checkmark$ | La signature existe                                                                                                    |
|                                   | ~            | Elle correspond au document et celui-ci n'a pas été modifié depuis la signature                                                                                                    |
|                                   | ~            | Le certificat du signataire était valide à la date où a été réalisée la signature                                                                                                    |
|                                   | $\checkmark$ | Ce certificat émane d'une autorité de certification reconnue                                                                                                    |
| Signature techniquement<br>valide |              | Signature<br>Fichier : offreprix1.doc<br>1 signature(s) associée(s) à ce document<br>Signature N°1<br>La signature est techniquement valide.<br>Nom du signataire : Emmanuel Launay<br>(EmailAddress=memanuel.launay@achatpublic.com, CN=Emmanuel Launay<br>O=achatpublic.com, C=FR)<br>Autorité de certification: CN=CA 1 Achatpublic.com, OU=Achatpublic.com CA<br>O=Achatpublic.com, ST=IIe de France, C=FR<br>Date de la signature : 25/10/2004 à 10:03 (heure de Paris)<br>Retour |

|                       | ✓ La signature existe                                                                                                    |
|-----------------------|----------------------------------------------------------------------------------------------------|
|                       | <ul> <li>Elle correspond au document et celui-ci n'a pas été modifié<br/>depuis la signature</li> </ul>                                                                                                    |
|                       | <ul> <li>La validité du certificat n'a pas pu être<br/>vérifiée (indisponibilité de la liste de révocation ou ce<br/>certificat n'émane pas d'une autorité de certification<br/>reconnue)</li> </ul>                                                                                                    |
|                       | *                                                                                                    |
| Signature incertaine  | rSignature<br><b>Fichier : accueil_APC.jpg</b><br>1 signature(s) associée(s) à ce document                                                                                                    |
|                       | Signature N°1<br>La signature est incertaine<br>La validité du certificat de signature n'a pu être vérifiée<br>Nom du signataire : Emmanuel Fraysse<br>(EmailAddress=emmanuel.fraysse@achatpublic.com<br>CN=Emmanuel Fraysse, O=achatpublic.com, C=FR)<br>Autorité de certification: CN=CA 1 Achatpublic.com, OU=Achatpublic.com CA<br>O=Achatpublic.com, ST=Ile de France, C=FR |
|                       | Retour                                                                                                    |
|                       |                                                                                                    |
|                       | ✓ La signature existe                                                                                                    |
|                       | <ul> <li>Elle ne correspond pas au document ou celui-ci a été<br/>modifié depuis la signature</li> </ul>                                                                                                    |
|                       | <ul> <li>Le certificat du signataire était invalide à la date où a été<br/>réalisée la signature (certificat révoqué ou expiré)</li> </ul>                                                                                                    |
| Signature invalide    |                                                                                                    |
|                       | Signature                                                                                                    |
|                       | Fichier : présentation_cphSARL.doc<br>1 signature(s) associée(s) à ce document<br>Signature N°1<br>La signature est invalide.<br>La signature ne correspond pas au document signé, ou le document a été modifié depuis le moment de réalisation de la signature                                                                                                    |
|                       | Retour                                                                                                    |
|                       |                                                                                                    |
|                       | <ul> <li>La signature n'existe pas :</li> <li>Le document n'a pas été signé</li> </ul>                                                                                                    |
| Signature inexistante | <ul> <li>De document à a pas été orgine</li> <li>Le fichier de signature a été déplacé, effacé ou renommé<br/>et l'outil ne peut y accéder</li> </ul>                                                                                                    |

Le niveau de validité le plus bas est : « Signature inexistante » (ou non signé) le niveau le plus haut : « Signature techniquement valide ».

Si plusieurs niveaux sont concernés (par exemple si le certificat n'émane pas d'une autorité de certification **et** il était expiré au moment de la signature) c'est le niveau de validité le plus bas qui est pris en compte.

### Déroulement de la vérification de signature

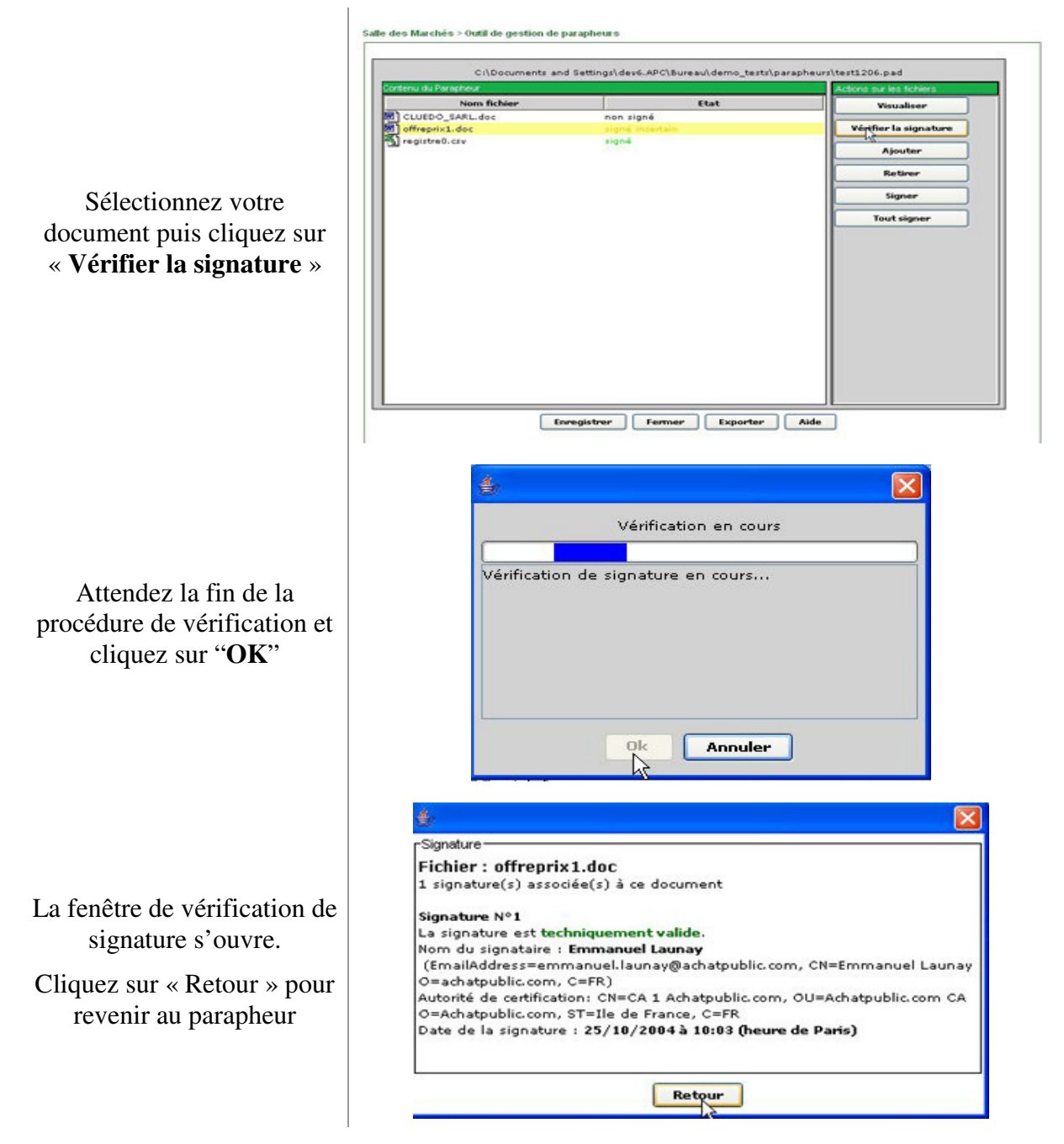

### 3.3.3 Ajouter / retirer des documents

Cette fonction vous permet de modifier à tout moment la composition de votre parapheur en Ajoutant ou en retirant des documents. Pour retirer des documents du parapheur, sélectionnez le fichier et cliquez sur le bouton « **Retirer** », puis confirmer la suppression en cliquant sur le bouton « **Ok** » dans la nouvelle fenêtre. Pour ajouter des documents, reportez-vous à la section « **Ajouter des documents** ».

### 3.3.4 Signer

Pour pouvoir signer vous devez disposer d'un certificat de signature qui se présente sous la forme d'une clé USB, d'une carte à puce ou d'une clé logicielle, associé éventuellement à un code PIN.

Pour être valide votre certificat de signature et les certificats achatpublic.com doivent être installées sous votre profil et ne doivent pas être périmés au moment de la réalisation de la signature.

Cette signature électronique dispose de la même valeur légale qu'une signature papier et engage son porteur.

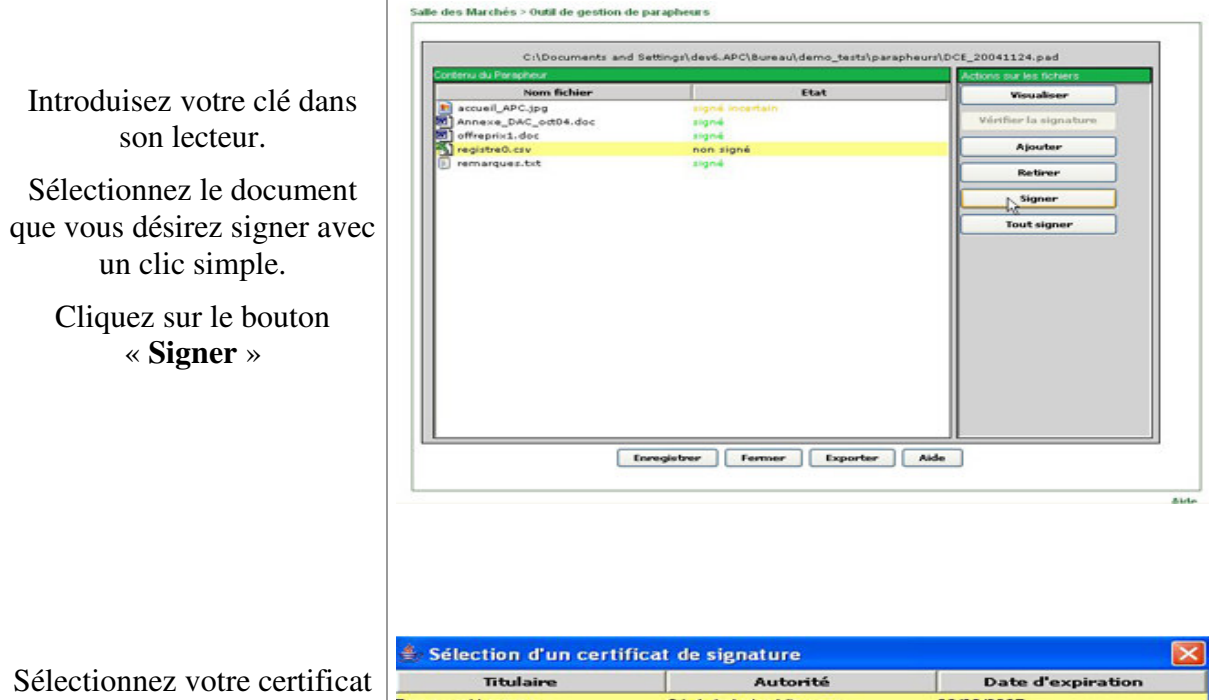

Sélectionnez votre certificat de signature et cliquez sur « **Valider** »

| Titulaire        | Autorité                    | Date d'expiration |
|------------------|-----------------------------|-------------------|
| Emmanuel Launay  | CA 1 Achatpublic.com        | 22/03/2007        |
| Chiffrement-TEST | Chiffrement Achatpublic.com | 19/08/2007        |
| Emmanuel Fraysse | CA 1 Achatpublic.com        | 16/03/2007        |

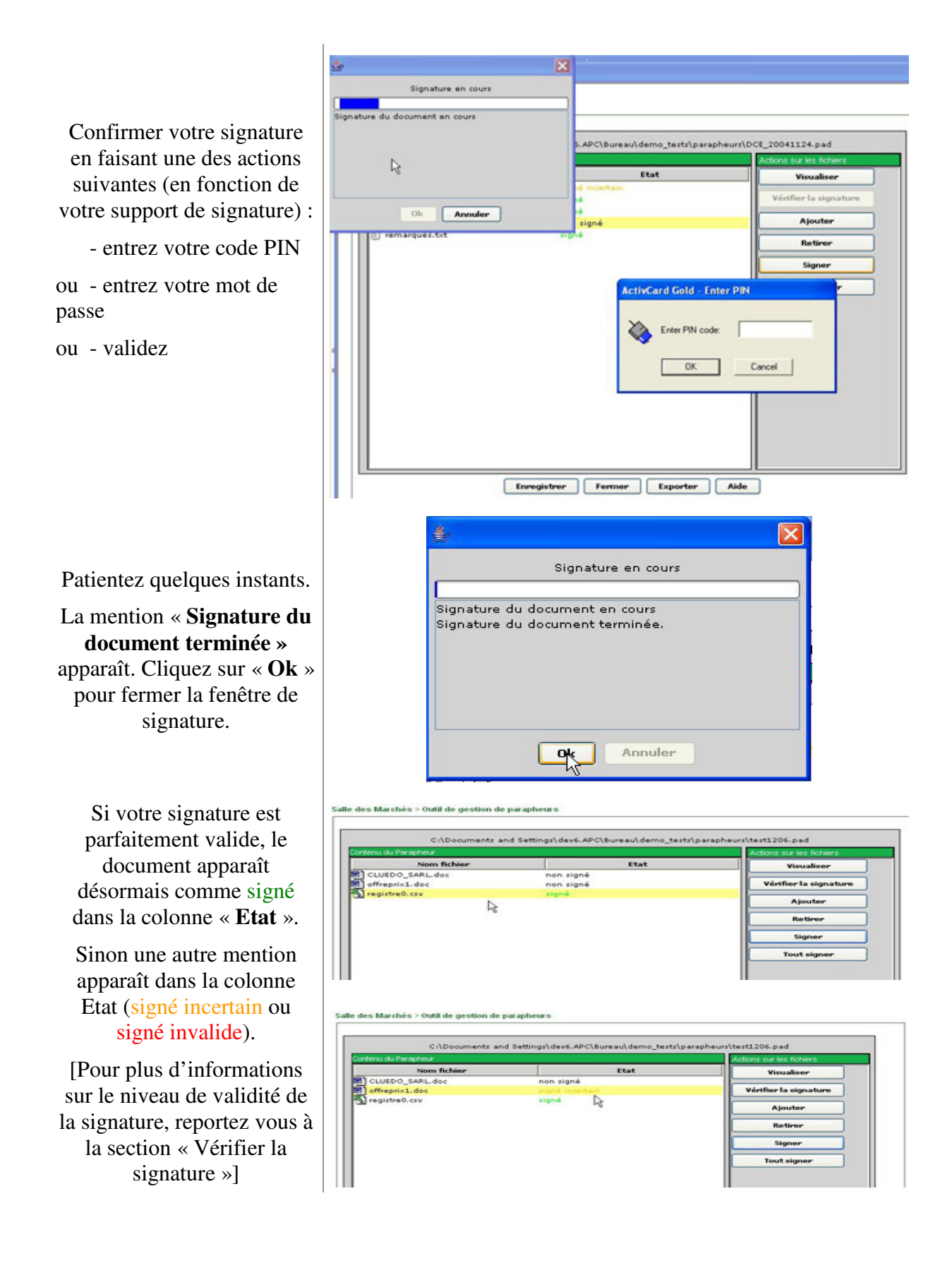

## 3.3.5 Co-signer et signer/remplacer

Si vous devez signer un document déjà signé deux possibilités s'offrent à vous : co-signer (les deux signatures seront visibles lors de la vérification de signature) ou remplacer la signature existante (auquel cas seule votre signature apparaîtra lors de la vérification de signature).

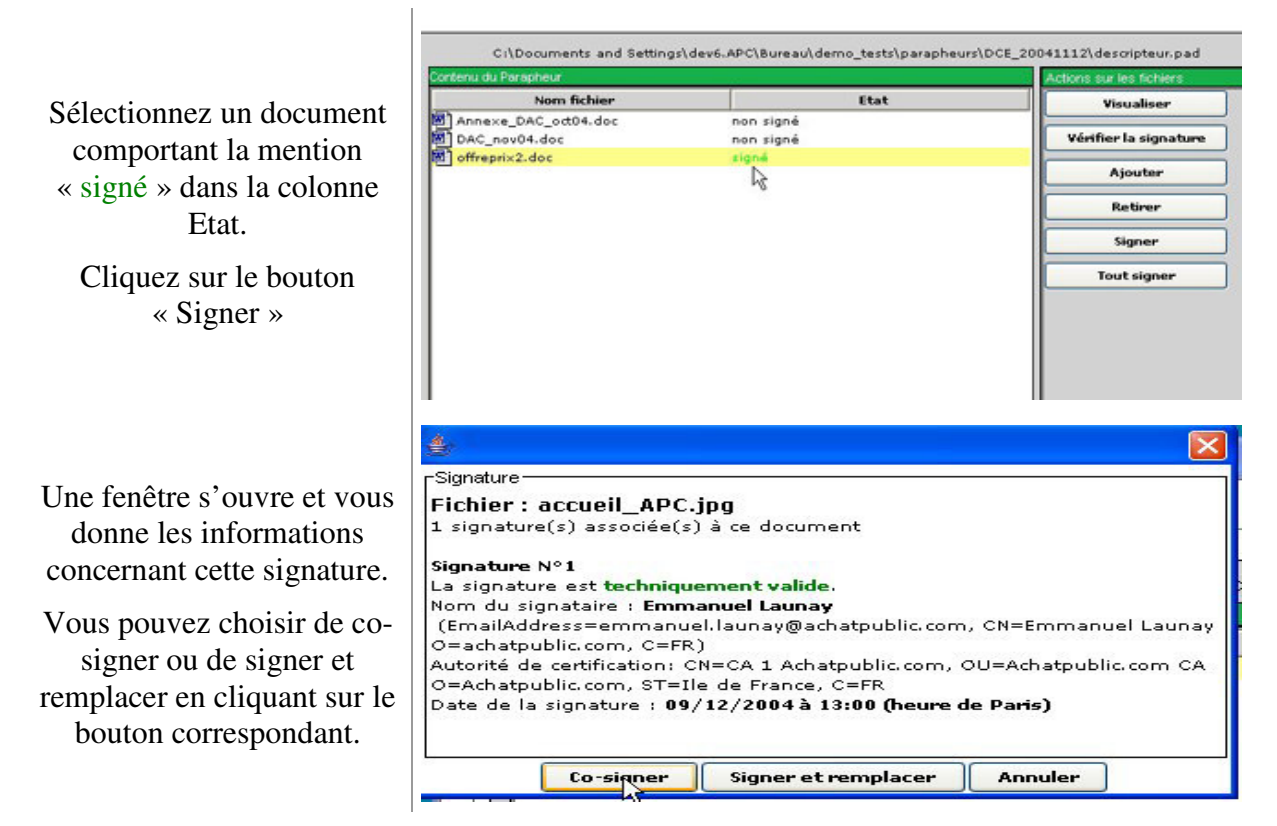

### 3.3.6 Tout signer

Cette fonction vous permet de signer, un à un, tous les documents contenus dans votre parapheur.

Cliquez sur le bouton tout signer : la procédure est semblable à celle de signature (choix du certificat de signature, entrée éventuelle du code PIN etc.).

| Pour chaque document, il vous sera demandé de |  |
|-----------------------------------------------|--|
| confirmer votre signature                     |  |

| Confirn | nation         |                  |                       |          |
|---------|----------------|------------------|-----------------------|----------|
| ?       | Voulez vous si | gner le document | : suivant (accueil_AF | °⊂.jpg)? |
|         | signer         | Annuler          | Tout annuler          |          |